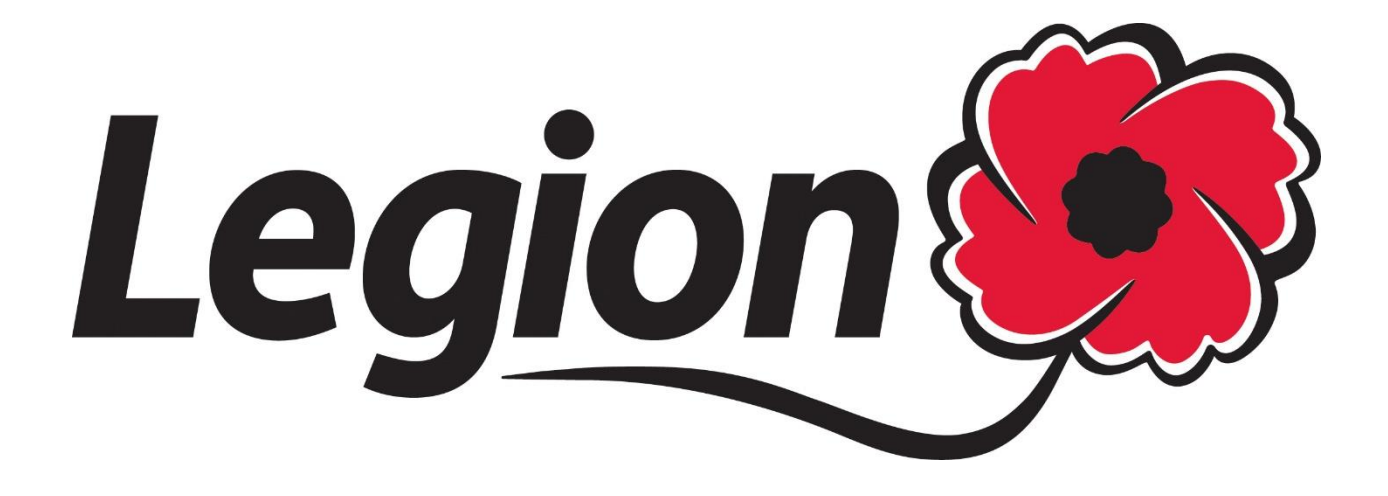

# Membership Website – Branch Processing Guide

LAST UPDATED: JANUARY 31, 2018 PREPARED BY: AMANDA BLACK – MEMBERSHIP SERVICES DOMINION COMMAND

## **Contents**

| How to Login to your Branch                                |
|------------------------------------------------------------|
| Accessing Your New Legion.ca Email4                        |
| Forgot Your Password?5                                     |
| Navigating the Website:6                                   |
| #1- HOME                                                   |
| Adding a 'New' Profile for Reinstated Members9             |
| How to create a "NEW" member profile9                      |
| Create 'New': 10                                           |
| Branch Summary View: 10                                    |
| Find a Member Profile:10                                   |
| 'Edit' a Member Profile:11                                 |
| Profile                                                    |
| Additional Information:13                                  |
| Membership Information14                                   |
| Export Branch Membership List in Excel:16                  |
| #5- BRANCH RATES:                                          |
| Add a Branch Rate18                                        |
| Edit a Branch Rate19                                       |
| #6- PREVIOUS TRANSACTIONS                                  |
| View and Print a Transmittal 21                            |
| #7- Membership Processing23                                |
| Processing Examples:                                       |
| Example #1 – Enrollment: 23                                |
| Example #2 - Renewal                                       |
| Example #3 - Buy Back Years28                              |
| Example #4 - Combined Processing Activities for one member |

| 35 |
|----|
| 35 |
|    |
| •  |

# How to Login to your Branch

Go to www.Legion.ca

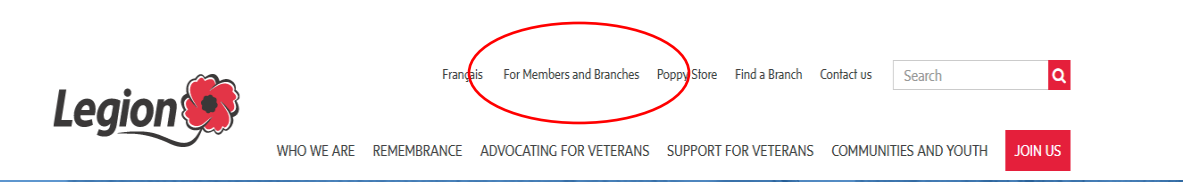

Click on For Members and Branches on the top navigation menu

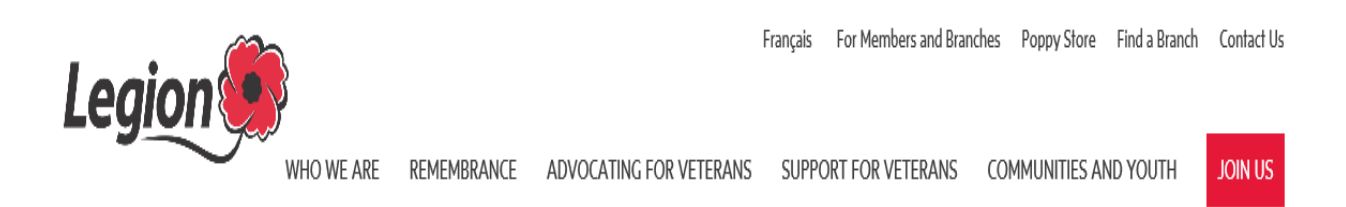

Enter the username and password supplied to your branch.

If you have not received your username and password please contact Dominion Command.

| Username or Membership Number |  |  |  |  |
|-------------------------------|--|--|--|--|
|                               |  |  |  |  |
| Password                      |  |  |  |  |
|                               |  |  |  |  |
| Remember me on this computer  |  |  |  |  |
|                               |  |  |  |  |

Login

Forgot your password?

Select Login

## Accessing Your New Legion.ca Email

To access your new legion.ca branch email address go to:

HTTPS://RCLMAIL.LEGION.CA/OWA

|                                                | _    |      |           |       |      |  |
|------------------------------------------------|------|------|-----------|-------|------|--|
| ← → <sup>(e)</sup> HTTPS:RCLMAIL.LEGION.CA/OWA |      |      |           |       |      |  |
| File                                           | Edit | View | Favorites | Tools | Help |  |

Enter your username and password supplied by Dominion Command and select sign in

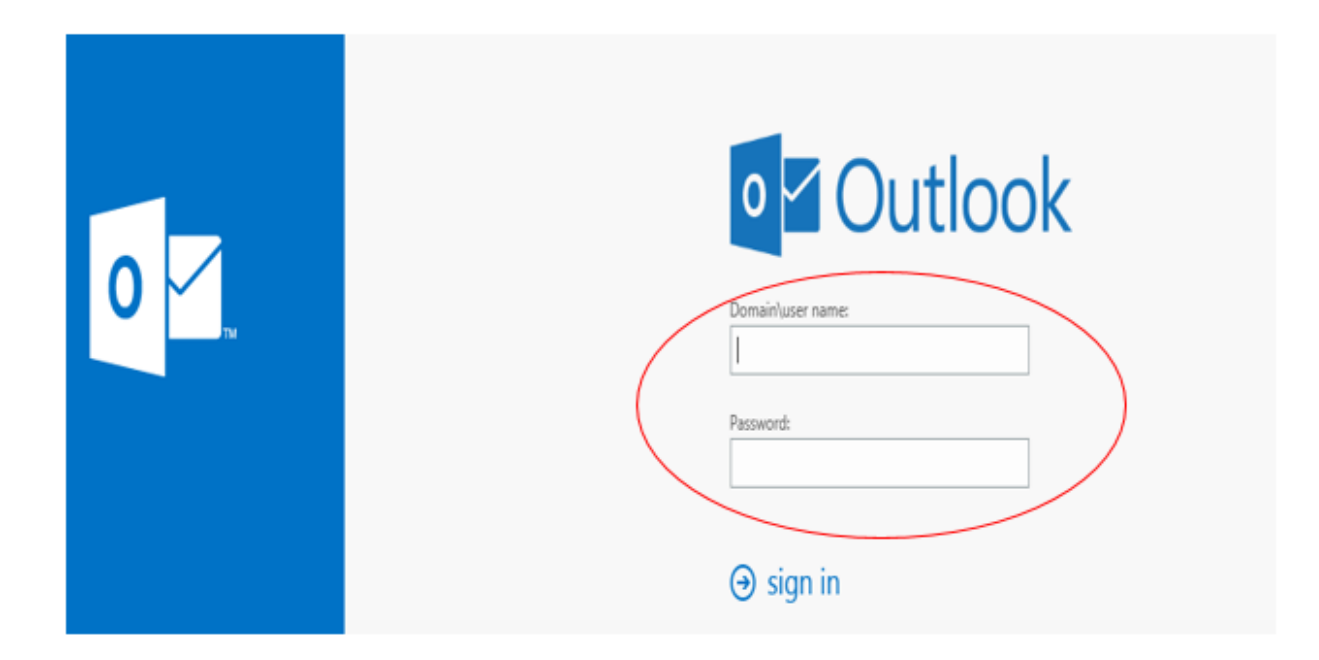

This email address is used for all membership notifications such as; password reset requests, updates to membership profiles when members are logged into their profile, online renewals and more. Please check your email regularly for updates.

# Forgot Your Password?

#### Forgot your password?

You sent a request to reset your password to ablack@legion.ca Please use the link provided in your email to reset the password for your account.

#### Example of email received in your branch legion.ca inbox

Dear AMANDA WHITE, we received a request for password change for username 20270554 at RCLDev. <u>Go to this page</u> to set your new password. The link will be active for one hour.

Regards, The Legion Portal team

| IN THIS SECTION        | New password     |
|------------------------|------------------|
| Registration           |                  |
| Join the Legion        | Confirm password |
| Membership Eligibility |                  |
| Login                  | Submit           |
| Web Mail               |                  |
| Member Web Store       |                  |
| Supply Catalogue       |                  |

- Enter your new password
- Confirm Password
- Click on submit

## Navigating the Website:

Under "IN THIS SECTION" on the left side column, select Home.

#### <u>#1- HOME</u>

Click on Home on the left side of the page under In This Section to view Special branch communications and incentives.

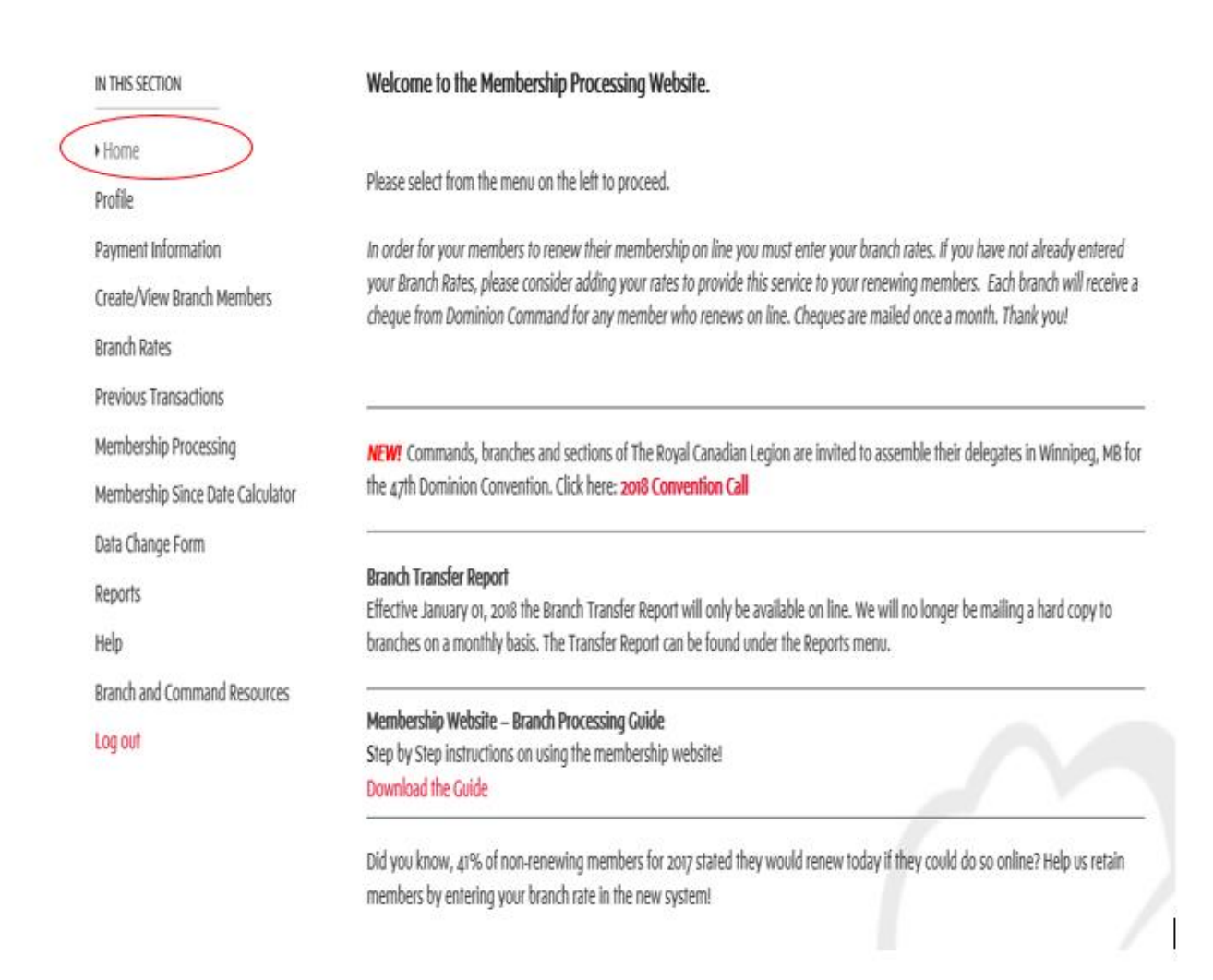

#### <u>#2- PROFILE</u>

Verify Branch Profile and Change Password – to access this page, click on Profile on the left side menu.

| THIS SECTION               | Profile Main Address Branch Photo |   |                          |
|----------------------------|-----------------------------------|---|--------------------------|
| ome                        | Branch Name                       |   | Branch Number            |
| Profile                    | 13-013 DOMINION BRANCH            |   | 13-013                   |
| ayment Information         | Parent Account                    |   | Date of Charter          |
| eate/View Branch Members   | 13 RCL DOMINION COMMAND           |   |                          |
| anch Rates                 | Main Phone                        |   | Primary Email            |
| evious Transactions        | 855-330-3344                      |   | memberhelpdesk@legion.ca |
| embership Processing       | Phone z                           |   | Secondary Email          |
| ports                      |                                   |   | memberhelpdesk@legion.ca |
| elp                        | Preferred Language                |   | Fax                      |
| anch and Command Resources | English                           | • |                          |
| g out                      | Website                           |   |                          |
|                            | http://www.legion.ca              |   |                          |

Note: Update your preferred language in this section. Dominion Command will provide all branch correspondence in your preferred language.

Click on the Main Address tab to verify your branch address.

| IN THIS SECTION              | Profile Main Address Branch Photo |                    |   |
|------------------------------|-----------------------------------|--------------------|---|
| Home<br>• Profile            | Address                           |                    |   |
| Payment Information          | Street 1                          | Province / State   |   |
| Create/View Branch Members   | 86 AIRD PLACE                     | ON                 | * |
| Branch Rates                 | Street 2                          | Postal Code        |   |
| Previous Transactions        |                                   | K2L oA1            |   |
| Membership Processing        | Street 3                          | Country            |   |
| Reports                      |                                   | Canada             | * |
| Help                         | City                              |                    |   |
| Branch and Command Resources | OTTAWA                            |                    |   |
| Log out                      | Bad Address                       | Incomplete Address | _ |
|                              | No                                | No                 |   |
|                              | Submit                            |                    |   |

Click on the Branch Photo tab to upload a branch photo.

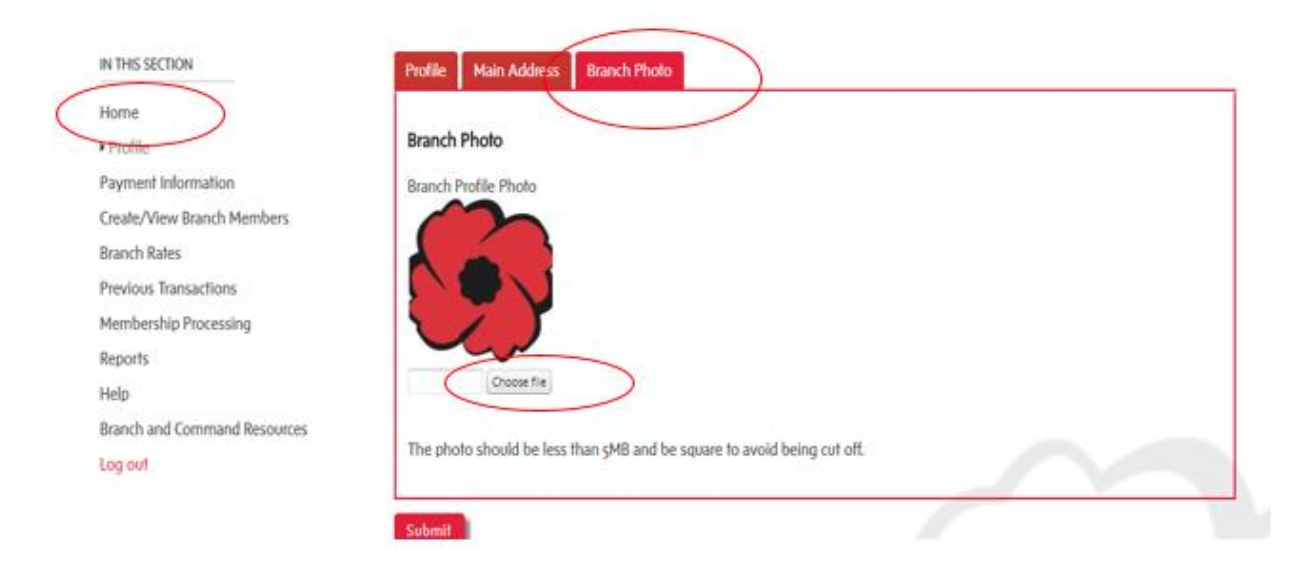

#### **#3- PAYMENT INFORMATION**

Branches have the option of paying via credit card (subject to Provincial Command regulations) or printing off the final transmittal, attaching your cheque and mailing to Dominion Command. To charge your transactions with a credit card please fill in the payment information in this section.

| Home                         | visa and Mastercard a | are accepted.                               |
|------------------------------|-----------------------|---------------------------------------------|
| Profile                      | Card Number -         |                                             |
| Payment Information          | Exp. Date -           | MM YY                                       |
| Create/View Branch Members   | First Name -          | Middle Initial Last Name -                  |
| Branch Rates                 | Default Credit Card   |                                             |
| Previous Transactions        |                       |                                             |
| Membership Processing        | Street Address .      |                                             |
| Reports                      |                       |                                             |
| Help                         | City .                |                                             |
| Branch and Command Resources | State/Province        |                                             |
| Log out                      | Zip/Postal Code -     |                                             |
|                              | Country -             |                                             |
|                              | Phone                 | Phone with country code. (e.g. 19094824701) |
|                              | Email                 |                                             |
|                              |                       | Save                                        |

#### Save

#### **#4- CREATE/VIEW BRANCH MEMBERS**

#### Adding a 'New' Profile for Reinstated Members:

Step 1: Verify that the member number does not exist within your branch records (<u>Find a Member</u>) or, if the member is reinstating from another branch verify with Dominion Command the member does not have an active profile.

Step 2: If the member was a reinstatement, and an active record does not exist, create a new member profile.

#### How to create a "NEW" member profile

This is the first of two steps in processing a new member; the second step is in the Membership Processing section.

This section also includes; View a Branch Summary, View Branch Members and Export a Branch Membership List in excel.

|                  | IN THIS SECTION              | To start a new member:                                             |                                                                   |  |  |  |  |  |  |
|------------------|------------------------------|--------------------------------------------------------------------|-------------------------------------------------------------------|--|--|--|--|--|--|
|                  | Home                         | 1. Click the ADD NEW button in the grid below                      |                                                                   |  |  |  |  |  |  |
|                  | Profile                      | 2. Add the member information                                      |                                                                   |  |  |  |  |  |  |
|                  | Payment Information          | 3. Click Update                                                    |                                                                   |  |  |  |  |  |  |
| $\left( \right)$ | Create/View Branch Members   | 4. Now Record the new Membership ID assigned. Click Close          |                                                                   |  |  |  |  |  |  |
|                  | Branch Rates                 | 5. Now proceed to MEMBERSHIP PROCESSING to process the enror       | ollment with the new membership number.                           |  |  |  |  |  |  |
|                  | Previous Transactions        | To find existing members, enter your search criteria in the box al | bove the column in the grid below and click on the button next to |  |  |  |  |  |  |
|                  | Membership Processing        | it to select the method you would like to search by.               | -                                                                 |  |  |  |  |  |  |
|                  | Reports                      | Active Members                                                     | Last Year Members                                                 |  |  |  |  |  |  |
|                  | Help                         | 1332                                                               | 1459                                                              |  |  |  |  |  |  |
|                  | Branch and Command Resources | Branch Account Balance                                             |                                                                   |  |  |  |  |  |  |
|                  | Log out                      | 1179.1                                                             |                                                                   |  |  |  |  |  |  |
|                  |                              | Members                                                            |                                                                   |  |  |  |  |  |  |
|                  | $\left( \right)$             | Add New                                                            |                                                                   |  |  |  |  |  |  |
|                  |                              | Membership ID Name                                                 | Type Max Year Paid                                                |  |  |  |  |  |  |
|                  |                              |                                                                    |                                                                   |  |  |  |  |  |  |

#### Create 'New':

- Click the ADD NEW button in the grid below
- Add the member information
- Click Update
- Now "Record" the new Membership ID assigned. Click Close
- Go to MEMBERSHIP PROCESSING to process the enrollment payment with the new membership number.

#### **Branch Summary View:**

| Active Members         | Last Year Members |  |  |
|------------------------|-------------------|--|--|
| 1293                   | 1459              |  |  |
| Branch Account Balance |                   |  |  |
| 1129.11                |                   |  |  |

#### Find a Member Profile:

- Enter your search criteria in the box above the column you wish to find click on the button next to it to search.
- In the example below "Name" is selected, the text entered is "Amanda W" and the drop down selected is "Contains".

|          |                                             | ( ) ( ) ( ) ( ) ( ) ( ) ( ) ( ) ( ) ( ) | Français For Members and     | Branches Poppy Store Find a Branch Contact Us   |
|----------|---------------------------------------------|-----------------------------------------|------------------------------|-------------------------------------------------|
|          |                                             |                                         | NoFilter                     |                                                 |
|          |                                             |                                         | Contains                     |                                                 |
| WE AKE   | REMEMBRANCE                                 | ADVOCATING FOR VETERAN                  | DoesNotContain<br>StartsWith | COMMUNITIES AND YOUTH JOIN OS                   |
| To<br>to | find existing membe<br>select the method yc | HOW WE ADVOCATE                         | EndsWith                     | e grid below and click on the button next to it |
| Ac       | ctive Members                               | ADVOCATING FOR CHANG                    | EqualTo                      |                                                 |
| 12       | 294                                         |                                         | NotEqualTo                   |                                                 |
| Bra      | Branch Account Balance<br>1129.11           |                                         | GreaterThan                  |                                                 |
| n        |                                             |                                         | LessThan                     |                                                 |
| Members  |                                             |                                         | GreaterThanOrEqualTo         |                                                 |
|          |                                             |                                         | LessThanOrEqualTo            |                                                 |
| A        | Add New                                     |                                         | IsNull                       |                                                 |
|          | Membership ID                               | Name                                    | NotisNull                    | Max Year Paid                                   |
|          | T                                           |                                         |                              | T                                               |
| 1        | 30028982                                    | Amanda West                             | Associate                    | 2017                                            |
| 1        | 20270554                                    | AMANDA WHITE                            | Associate                    | 2016                                            |

## 'Edit' a Member Profile:

- Click on the pencil beside the membership number

| Membership Processing            | it to select the method you wo | uld like to search by. |                   |               |
|----------------------------------|--------------------------------|------------------------|-------------------|---------------|
| Membership Since Date Calculator | Active Members                 |                        | Last Year Members |               |
| Data Change Form                 | 1485                           |                        | 1460              |               |
| Reports                          | Branch Account Balance         |                        | _                 |               |
| Help                             | 1179.1                         |                        |                   |               |
| Branch and Command Resources     |                                |                        |                   |               |
| Log out                          | Members                        |                        |                   |               |
|                                  | Add New                        |                        |                   |               |
|                                  | Membership ID                  | Name                   | Туре              | Max Year Paid |
|                                  | T                              | amanda T               | T                 | T             |
|                                  | 30028982                       | Amanda West            | Associate         | 2017          |
|                                  | 30034380                       | Amanda Meehan          | Ordinary          | 2018          |
|                                  | 20270554                       | AMANDA WHITE           | Associate         | 2016          |
|                                  | / 30030849                     | Amanda Black           | Associate         | 0             |

Branch Website Processing Manual

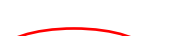

## Profile

Update contact details and select "Update"

| Profile              | Additional Information | Membership Inf | formation         | Military Service |   |  |  |  |
|----------------------|------------------------|----------------|-------------------|------------------|---|--|--|--|
| First Nar            | ne*                    |                | Member            | rship Type*      |   |  |  |  |
| AMANE                | A                      |                | Associ            | ate •            | , |  |  |  |
| Last Nan             | ne*                    |                | Membership Number |                  |   |  |  |  |
| WHITE                |                        |                | 20270554          |                  |   |  |  |  |
| Salutatio            | on                     |                | Primary Email     |                  |   |  |  |  |
|                      |                        | •              | ablack@legion.ca  |                  |   |  |  |  |
| Middle N             | lame                   |                | Home Pl           | hone             | _ |  |  |  |
|                      |                        |                | 613-555-2222      |                  |   |  |  |  |
| Preferre             | d Language*            |                | Mobile P          | Phone            | _ |  |  |  |
| English              | n                      | •              |                   |                  |   |  |  |  |
| Member               | ship Status            |                |                   |                  |   |  |  |  |
| Dormar               | nt                     |                |                   |                  |   |  |  |  |
| Address<br>Street 1* | S LEWIS AVENUE         |                | Province          | / State          |   |  |  |  |
| Street 2             |                        |                | Postal Code*      |                  |   |  |  |  |
|                      |                        |                | K2S 1K4           |                  | ٦ |  |  |  |
| Street 3             |                        |                | Country*          | •                | _ |  |  |  |
|                      |                        |                | Canada            | •                | - |  |  |  |
| City*                |                        |                |                   |                  | - |  |  |  |
| OTTAWA               | 1                      |                |                   |                  |   |  |  |  |
| Bad Addre            | ess                    |                | Incomple          | ete Address      |   |  |  |  |
| No                   |                        |                | No                |                  |   |  |  |  |
|                      |                        |                | _                 |                  |   |  |  |  |
| Update               |                        |                |                   | Close            |   |  |  |  |

## **Additional Information:**

 Add: gender, citizenship, birth year and consent to receive emails from Legion associated 3<sup>rd</sup> parties

| Profile Additional Informatio   | Membership Information Military Service |      |   |
|---------------------------------|-----------------------------------------|------|---|
| Additional Information          |                                         |      |   |
| Full Name                       | Membership Number                       |      |   |
| Gender                          | Citizenship                             |      | • |
| Birth Year                      |                                         | <br> |   |
| Consent to agree to receive ema | ils from Legion associated 3rd parties  |      | - |
|                                 |                                         |      | • |

#### Membership Information:

- View a Member Transmittal and Transaction History
- Sort by clicking on each header
- Click on link to view transmittal
- Note: To view and <u>Print</u> a Transmittal- See Previous Transactions

| Profile                                       | Additional Informa | tion M           | 1embership Info                | ormation           | Military S           | ervice                                                                    |                                                             |  |
|-----------------------------------------------|--------------------|------------------|--------------------------------|--------------------|----------------------|---------------------------------------------------------------------------|-------------------------------------------------------------|--|
| Membe                                         | ership Information | l                |                                |                    |                      |                                                                           |                                                             |  |
| Full Nam                                      | ie                 |                  | Members                        | ship Numbe         | er                   |                                                                           |                                                             |  |
| AMANDA WHITE                                  |                    |                  |                                | 2027055            | 4                    |                                                                           |                                                             |  |
| Membership Year                               |                    |                  |                                | Member Since       |                      |                                                                           |                                                             |  |
| 2016                                          |                    |                  |                                | 01/01/15           | 0:00:00              |                                                                           |                                                             |  |
| Years of<br>3                                 | Service            |                  |                                |                    |                      |                                                                           |                                                             |  |
| Membe                                         | ership Years       |                  |                                |                    |                      |                                                                           |                                                             |  |
| Membe                                         | Membership Year    | Y of S           | Туре                           | Docu               | ment                 | Transaction Date                                                          | Transmittal #                                               |  |
| Membe<br>View<br>Transmit                     | Membership Years   | Y of S<br>3      | Type<br>Associate              | Docu<br>WB0        | ment<br>1858         | Transaction Date<br>3/15/2016<br>12:00:00 AM                              | Transmittal #<br>13-013-<br>40204288                        |  |
| Membe<br>View<br>Transmit<br>View<br>Transmit | tal 2015           | Y of S<br>3<br>2 | Type<br>Associate<br>Associate | Docu<br>WB0<br>WB0 | ment<br>1858<br>1055 | Transaction Date<br>3/15/2016<br>12:00:00 AM<br>10/29/2014<br>12:00:00 AM | Transmittal #<br>13-013-<br>40204288<br>13-013-<br>40203557 |  |

Military Service:

Enter the number of years served and the service number

Select Update

Select Close

| Profile  | Additional Information | Membership Informatior | Military Service |  |  |  |   |  |  |
|----------|------------------------|------------------------|------------------|--|--|--|---|--|--|
| Military | / Service              |                        |                  |  |  |  |   |  |  |
| Full Nam | ne                     | Memb                   | ership Number    |  |  |  |   |  |  |
| AMAND    | DA WHITE               | 2027                   | 20270554         |  |  |  |   |  |  |
| Years of | Service                | Servic                 | Service Number   |  |  |  |   |  |  |
|          |                        |                        |                  |  |  |  | _ |  |  |

#### **Export Branch Membership List in Excel:**

Select the 'Export Branch Members' button and wait for the Excel sheet to load, once loaded, the excel sheet will populate on the bottom left of the screen, select open.

Note: Members paid for the current year and previous year will be included on the list. Note: deceased members are not included.

|     | Membership ID | Name         | Туре      | Max Year Paid |
|-----|---------------|--------------|-----------|---------------|
| [   | T             | T            | T         | T             |
| 1 3 | 30028982      | Amanda West  | Associate | 2017          |
| 1 2 | 20270554      | AMANDA WHITE | Associate | 2016          |
|     |               |              |           |               |
|     |               |              |           |               |
|     |               |              |           |               |

## Select Enable Editing

#### Select Export Branch Members and Save Worksheet

| E           | Branch Membership Portal Export (1) [Protected View] - Excel |            |           |                    |                |            |                  |              |                   |              |          |                  |            |         |           |               |               |       |              |
|-------------|--------------------------------------------------------------|------------|-----------|--------------------|----------------|------------|------------------|--------------|-------------------|--------------|----------|------------------|------------|---------|-----------|---------------|---------------|-------|--------------|
| Fi          | le Ho                                                        | me         | Insert    | Page Layout        | Formulas       | Data       | Review           | View F       | Power Pivot       | Q Tel        | l me wh  | at you war       | nt to do   |         |           |               |               |       |              |
| Û           | PROTECT                                                      | ed viev    | N Be care | ful—files from the | e Internet car | contain vi | ruses. Unless yo | ou need to e | dit, it's safer i | to stay in P | rotected | d View.          | Enable E   | diting  |           |               |               |       |              |
| A1          |                                                              | •          | X         | √ f <sub>x</sub>   |                |            |                  |              |                   |              |          |                  |            |         |           |               |               |       |              |
| 2           | θE                                                           |            | F         | G                  |                | Н          | I J              |              | K                 | L            | М        | 0                | PQ         | R       | S T       | U             | V W           | Х     | Y            |
| 1           |                                                              |            |           |                    |                |            |                  |              |                   |              |          |                  |            |         | Report Da | ite: 2017.10. | 31            |       |              |
| 2           | 13 RCL DO                                                    | MINION     | COMMAN    | D                  |                |            | THE              | E ROYAL C    | CANADIAN I        | LEGION       |          |                  |            |         |           |               |               |       |              |
| 2<br>4<br>5 | 13-013 DO                                                    | MINION     | BRANCH    |                    |                |            | DKA              |              | рекопір кі        | EGISTER      |          |                  |            |         |           | Page No.      | 1             |       |              |
| -           | Mamhamhir                                                    |            | mhar      | Surana Chun N      |                | rant       |                  | City         | D                 | antal Cada   | Langua   | Max Voor         | Incomplete | Dad     | Cond      | Verm Of       | Email Address | Dhana | Auto Denous  |
|             | Tupo                                                         | p Me<br>Nu | umber     | ourname, orven Na  |                | Idrana     |                  | Drovin       |                   | untor        | Langua   | max tear<br>Daid | Address    | Dbd     | Magazine  | Parvice       | Email Address | Phone | Auto Renewal |
| B           | Type                                                         | NU         | Inner     |                    | A              | 101033     |                  | Provin       |                   | Junu y       | Яe       | Fdlu             | Audiess    | nuuless | mayazine  | SELVICE       |               |       |              |

#### **#5- BRANCH RATES:**

In order for your members to renew their membership on line you must enter your "Full" branch rates for both the current year (2018) and next year (2019).

The amount you enter for your Branch Rate is the amount your branch collects from the member and retains. It does not include the Dominion per capita tax portion. For example, if you remit \$37 to Dominion Command and your members pay a total of \$50, then your Branch Rate would be \$13.

When a member has processed online, a receipt is emailed to both the member and the Branch legion.ca email provided by Dominion Command. See- <u>Access New</u> <u>Branch Legion.ca Email</u>

Dominion Command will remit the branch portion of the membership fee monthly to the local branch, and will include a summary report listing all members processed online. See the below example of the report you will receive.

# Branch Payables For 13-013

Data From: 9/1/2017 To: 9/30/2017 Date: 10/3/2017 2:30:02 PM Member # of # Additional Payable Amount Member ID Renewal Transactions Years Year Amanda White 20270554 Next Year 10 \$10.89 Total --> 1 \$10.89 

#### **Entering Your Rates**:

#### Add a Branch Rate

Rates

#### Branch Rate Tab and select Add New

|   | IN THIS SECTION              | PLEASE NOTE: The amount you enter for your Branch Rate is the amount your branch collects from your<br>member and retains. It does not include the Dominion per capita portion. When your member pays online, the<br>amount you enter in this field will be returned to you by Dominion Command. |                                                                                                    |  |  |  |  |  |  |
|---|------------------------------|----------------------------------------------------------------------------------------------------|----------------------------------------------------------------------------------------------------|--|--|--|--|--|--|
|   | Profile                      | For example, if you remit \$37 to Dominion Comm                                                                                                    | ,,,,,,,,,,,,,,,,,,,,,,,,,,,,,,,,,,,,,,,,,,,,,,,,,,,,,,,,,,,,,,,,,,,,,,,,,,,,,,,,,,,,,,,,,,,,,,,,,,,,,,,,,,,,,,,,,,,,,,,,,,,,,,,,,,,,,,,,,,,,, |  |  |  |  |  |  |
|   | Payment Information          | Rate would be \$13.                                                                                                    |                                                                                                    |  |  |  |  |  |  |
| / | Create/View Branch Members   |                                                                                                    |                                                                                                    |  |  |  |  |  |  |
|   | ▶ Branch Rates               | Branch Rates Provincial Rates                                                                                                    |                                                                                                    |  |  |  |  |  |  |
|   | Previous Transactions        | Active Members                                                                                                    | Last Year Members                                                                                                    |  |  |  |  |  |  |
|   | Membership Processing        | 1332                                                                                                    | 1459                                                                                                    |  |  |  |  |  |  |
|   | Reports                      | Membership Balance                                                                                                    |                                                                                                    |  |  |  |  |  |  |
|   | Help                         | 1179.1                                                                                                    |                                                                                                    |  |  |  |  |  |  |
|   | Branch and Command Resources |                                                                                                    |                                                                                                    |  |  |  |  |  |  |
|   | Log out                      | Rates                                                                                                    |                                                                                                    |  |  |  |  |  |  |
|   |                              | Add New                                                                                                    |                                                                                                    |  |  |  |  |  |  |
|   |                              | Type Year                                                                                                    | Rate Proration Type                                                                                                    |  |  |  |  |  |  |
|   |                              | T                                                                                                    | Т                                                                                                    |  |  |  |  |  |  |

Enter the Year by typing in the text box 2018 (current year) and selecting the button beside the year and selecting "Contains" and Submit

 Add New

 Type
 Year
 Rate
 Proration Type

 T
 2018
 T
 T

 Branch
 2018
 0.0000
 Full

| Rates                                   |                            |                             | -Þ              | S     | -    |       | × |
|-----------------------------------------|----------------------------|-----------------------------|-----------------|-------|------|-------|---|
|                                         |                            |                             |                 |       |      |       |   |
|                                         |                            |                             |                 |       |      |       |   |
|                                         |                            |                             |                 |       |      |       |   |
| Datas                                   |                            |                             |                 |       |      |       |   |
| Rales                                   |                            |                             |                 |       |      |       |   |
| Please fill out all of the fields and c | lick Submit to enter ye    | our Branch Rate. The Prora  | tion Type is fo | r nev | v me | mbers | 5 |
| who pay for either half or one third    | d of their first year. Ple | ease enter only one year pe | er rate in YYYY | forn  | nat. |       |   |
| Туре                                    |                            | Year                        |                 |       |      |       |   |
| Branch                                  | •                          | 2018                        |                 |       |      |       |   |
| Rate                                    |                            | Proration Type              |                 |       |      |       |   |
| \$13.00                                 |                            | Full                        |                 |       |      |       |   |
| Submit                                  |                            |                             |                 |       |      |       |   |
| 3001111                                 |                            |                             |                 |       |      |       |   |
|                                         |                            |                             |                 |       |      |       |   |
|                                         |                            |                             |                 |       |      |       |   |
|                                         |                            |                             |                 |       |      |       |   |

\*

\*\*Repeat these steps for 2019 (next year) entering the same current years rate for 2019

Once <u>both</u> of the branch rates are populated (current year and next year), members can then renew on line for their own local branch once they have registered and logged into the portal.

Currently there is no requirement to enter half of third year rate as <u>new</u> members are not permitted to join online for your branch at this time.

#### Edit a Branch Rate

Rates

Click on the pencil beside branch to edit the branch rate

| Add | New    |   |
|-----|--------|---|
|     | Туре   |   |
|     |        | T |
| /   | Branch |   |
|     |        |   |

#### Rates

Please fill out all of the fields and click Submit to enter your Branch Rate. The Proration Type is for new members who pay for either half or one third of their first year. Please enter only one year per rate in YYYY format.

| Туре   |   | Year           |   |
|--------|---|----------------|---|
| Branch | • | 2018           | × |
| Rate   |   | Proration Type |   |
| \$0.00 |   | Full           | • |
| Submit |   |                |   |
|        |   |                |   |

If you need assistance to enter your branch rate, please contact Member Services 1-855-330-3344.

Provincial Rates Tab- this is a view only screen, no action is required.

| IN THIS SECTION            | PLEASE NOTE: The amount you enter for your Branch Rate is the amount your branch collects from your<br>member and retains. It does not include the Dominion per capita portion. When your member pays online, the<br>amount you enter in this field will be returned to you by Dominion Command. |                                                                   |  |  |  |  |  |
|----------------------------|----------------------------------------------------------------------------------------------------|-------------------------------------------------------------------|--|--|--|--|--|
| Home                       |                                                                                                    |                                                                   |  |  |  |  |  |
| Profile                    | For example, if you remit \$37 to Domini                                                                                                    | on Command and your members pay a total of \$50, then your Branch |  |  |  |  |  |
| Payment Information        | Rate would be \$13.                                                                                                    |                                                                   |  |  |  |  |  |
| Create/View Branch Members |                                                                                                    |                                                                   |  |  |  |  |  |
| Branch Rates               | Branch Rafes Provincial Rafes                                                                                                    |                                                                   |  |  |  |  |  |
| Previous Transactions      | Active Members                                                                                                    | Last Year Members                                                 |  |  |  |  |  |
|                            |                                                                                                    |                                                                   |  |  |  |  |  |

#### **#6- PREVIOUS TRANSACTIONS**

Branches can sort and view <u>previous transactions</u> by selecting various criteria in the boxes below and selecting the button beside the column where you have entered text.

- Enter Process Date
- Select Contains
- View your branch transactions for the date entered

|                  | IN THIS SECTION              | Branch Name Bra        |                    |                     |        | anch Number |          |                   |  |  |
|------------------|------------------------------|------------------------|--------------------|---------------------|--------|-------------|----------|-------------------|--|--|
|                  | Home                         | 13-013 DOMINION BRANCH | ł                  |                     | 13-013 |             |          |                   |  |  |
|                  | Profile                      | Previous Transactions  |                    | NoFilter            | _      | ]           |          |                   |  |  |
|                  | Payment Information          |                        |                    |                     |        |             |          |                   |  |  |
|                  | Create/View Branch Members   | Transmittal #          | Process Date       | DoesNotContain      |        | Amount      | Cheque # | # of Transactions |  |  |
|                  | Branch Rates                 |                        | 10/31/2017         | StartsWith          |        | T           | T        | T                 |  |  |
| $\left( \right)$ | Previous Transactions        | 13-013-40363603        | 10/31/2017 8:12:00 | EndsWith            |        |             | СС       | 2                 |  |  |
|                  | Membership Processing        |                        |                    | EqualTo             |        |             |          |                   |  |  |
|                  | Reports                      |                        |                    | NotEqualTo          |        |             |          |                   |  |  |
|                  | Help                         |                        |                    | GreaterThan         |        |             |          |                   |  |  |
|                  | Branch and Command Resources |                        |                    | LessThan            |        |             |          |                   |  |  |
|                  | Log out                      |                        |                    | GreaterThanOrEqualT | ō      |             |          |                   |  |  |
|                  |                              |                        |                    | LessThanOrEqualTo   |        |             |          |                   |  |  |
|                  |                              |                        |                    | IsNull              |        |             |          |                   |  |  |
|                  |                              |                        |                    | NotIsNull           |        |             |          |                   |  |  |

#### View and Print a Transmittal

To review the complete transmittal click on the pencil beside the transmittal number and you have the option to print the transmittal

| IN THIS SECTION                  | Branch Name          | СН                    |                | Branch Number  |          |                   |
|----------------------------------|----------------------|-----------------------|----------------|----------------|----------|-------------------|
| Home                             |                      |                       |                | 0.0            |          |                   |
| Profile                          | Previous Transaction | s                     |                |                |          |                   |
| Payment Information              |                      |                       |                |                |          |                   |
| Create/View Branch Members       | Transmittal #        | Process Date          | Invoice Number | Invoice Amount | Cheque # | # of Transactions |
| Branch Rates                     | Ţ                    | T                     | T              | Ţ              | Ţ        | T                 |
| Previous Transactions            | 13-013-40204288      | 3/15/2016 12:00:00 AM |                | 249.9500       |          | 5                 |
| Membership Processing            |                      |                       |                |                |          |                   |
| Membership Since Date Calculator |                      |                       |                |                |          |                   |
| Data Change Form                 |                      |                       |                |                |          |                   |
| Reports                          |                      |                       |                |                |          |                   |
| Help                             |                      |                       |                |                |          |                   |
| Branch and Command Resources     |                      |                       |                |                |          |                   |
| Log out                          |                      |                       |                |                |          |                   |
|                                  |                      |                       |                |                |          |                   |

|                                                             |                                                                                    |                                                                                                  |         | Process Da                                            | ite                                                                                     |                                                                                          |                                          |             |
|-------------------------------------------------------------|------------------------------------------------------------------------------------|--------------------------------------------------------------------------------------------------|---------|-------------------------------------------------------|-----------------------------------------------------------------------------------------|------------------------------------------------------------------------------------------|------------------------------------------|-------------|
| 13-013 DOM                                                  | INION BRAN                                                                         | NCH                                                                                              |         | 15/03/201                                             | 6                                                                                       |                                                                                          |                                          |             |
| [ransmittal :                                               | #                                                                                  |                                                                                                  |         | Payment A                                             | mount                                                                                   |                                                                                          |                                          |             |
| 13-013-40204288                                             |                                                                                    |                                                                                                  | 249.95  |                                                       |                                                                                         |                                                                                          |                                          |             |
| nvoice Num                                                  | ıber                                                                               |                                                                                                  |         | Invoice An                                            | nount                                                                                   |                                                                                          |                                          |             |
|                                                             |                                                                                    |                                                                                                  |         | 249.95                                                |                                                                                         |                                                                                          |                                          |             |
| Process Type                                                | Member ID                                                                          | Member                                                                                           | + Years | # of Transact                                         | Renewal Yea                                                                             | Enrollment C                                                                             | Back Years                               | Lifetime Ye |
| Process Type                                                | Member ID                                                                          | Member                                                                                           | + Years | # of Transact                                         | Renewal Yea                                                                             | Enrollment C                                                                             | Back Years                               | Lifetime Ye |
| Process Type<br>Renewal                                     | Member ID<br>10214700                                                              | Member<br>MICHAEL COLLACUTT                                                                      | + Years | # of Transaci<br>1                                    | Renewal Yea<br>Current<br>Year                                                          | Enrollment C<br>Current<br>Year                                                          | Back Years<br>No                         | Lifetime Ye |
| Process Type<br>Renewal<br>Enrollment                       | Member ID<br>10214700<br>10254199                                                  | Member<br>MICHAEL COLLACUTT<br>LORRAINE MORROW                                                   | + Years | # of Transac <sup>i</sup><br>1<br>1                   | Renewal Yea<br>Current<br>Year<br>Current<br>Year                                       | Enrollment C<br>Current<br>Year<br>Current<br>Year                                       | Back Years<br>No<br>No                   | Lifetime Ye |
| Process Type<br>Renewal<br>Enrollment<br>Renewal            | Member ID<br>10214700<br>10254199<br>20270554                                      | Member<br>MICHAEL COLLACUTT<br>LORRAINE MORROW<br>AMANDA WHITE                                   | + Years | # of Transact 1 1 1 1 1                               | Renewal Yea<br>Current<br>Current<br>Year<br>Current<br>Year                            | Enrollment C<br>Current<br>Year<br>Current<br>Year<br>Current<br>Year                    | Back Years<br>No<br>No<br>No             | Lifetime Ye |
| Process Type<br>Renewal<br>Enrollment<br>Renewal<br>Renewal | Member ID<br>10214700<br>10254199<br>20270554<br>7891642                           | Member<br>MICHAEL COLLACUTT<br>LORRAINE MORROW<br>AMANDA WHITE<br>KEVIN DONOVAN                  | + Years | # of Transact                                         | Renewal Yea<br>Current<br>Year<br>Current<br>Year<br>Current<br>Year                    | Enrollment C<br>Current<br>Year<br>Current<br>Year<br>Current<br>Year                    | Back Years<br>No<br>No<br>No<br>No       | Lifetime Ye |
| Process Type<br>Renewal<br>Enrollment<br>Renewal<br>Renewal | Member ID       10214700       10254199       20270554       7891642       7891642 | Member<br>MICHAEL COLLACUTT<br>LORRAINE MORROW<br>AMANDA WHITE<br>KEVIN DONOVAN<br>KEVIN DONOVAN | + Years | # of Transact<br>1<br>1<br>1<br>1<br>1<br>1<br>1<br>1 | Renewal Yea<br>Current<br>Year<br>Current<br>Year<br>Current<br>Year<br>Current<br>Year | Enrollment C<br>Current<br>Year<br>Current<br>Year<br>Current<br>Year<br>Current<br>Year | Back Years<br>No<br>No<br>No<br>No<br>No | Lifetime Ye |

## **#7- Membership Processing**

|           | IN THIS SECTION              | This option allows you to enroll new members and renew memberships for existing members. Be aware that after 30 minutes if the transaction has not been completed, it will be deleted and you will have to initiate a new transaction.         |
|-----------|------------------------------|----------------------------------------------------------------------------------------------------|
|           | Home                         |                                                                                                    |
|           | Profile                      | Before processing an enrollment, please create the member in the Create/ View Branch Members screen by clicking on Add New.<br>Once you have created the new member profile, make note of the new Member ID so you can process the enrollment. |
|           | Payment Information          |                                                                                                    |
|           | Create/View Branch Members   | Please click on the button below to Continue                                                                                                    |
|           | Branch Rates                 | Continue                                                                                                    |
| _         | Previeus Transactions        |                                                                                                    |
| $\langle$ | Membership Processing        |                                                                                                    |
|           | Reports                      |                                                                                                    |
|           | Help                         |                                                                                                    |
|           | Branch and Command Resources |                                                                                                    |
|           | Log out                      |                                                                                                    |
|           |                              |                                                                                                    |

Select the Continue button to begin the process.

The Processing Details window will open. Please take the time to review notes.

<u>Note</u>: Life Members are auto-renewed in the system and do <u>not</u> require annual processing.

#### **Processing Examples:**

In the four examples below, various scenarios in processing include: Enrollments, Renewals, Buy Back Years and Combined transactions for the same member.

<u>Note</u>: Additional Years are to be processed as future years and Buyback years are previous to the Current Year (processed at the current year rate)

#### Example #1 – Enrollment:

In this Example: The Member is enrolling for the current year (2018) and next year (2019) and the membership number has been recorded from the previous step

Before processing an enrollment, please create the member in the "**Create/ View Branch Members**" section on the left column, Click on "**Add New**". Once you have created the new member profile, make note of the new Member ID so you can process the enrollment in this section.

|                                  | Branch                         |                           |                  | Process Date   |                     |              |
|----------------------------------|--------------------------------|---------------------------|------------------|----------------|---------------------|--------------|
| Membership Processing            | 13-013 DOMINION BRANK          | :H                        |                  | 31/01/2018     |                     |              |
| Membership Since Date Calculator | Transmittal #                  |                           |                  | Payment Amount |                     |              |
| Data Change Form                 | 13-013-40380526                |                           |                  |                |                     |              |
| Reports                          | Invoice Number                 |                           |                  | Invoice Amount |                     |              |
| Help                             |                                |                           |                  |                |                     |              |
| Branch and Command Resources     | Cheque Number                  |                           |                  | Cheque Amount  |                     |              |
| Log out                          |                                |                           |                  |                |                     |              |
| (                                | Add New Messiver               | Process Type              | Additional Years | Renewal Year   | Start Enroliment On | Already Paid |
|                                  | Currently there are no records | that match your criteria. |                  |                |                     |              |

| Processing Details                                                                                                    |                                                                                                    |
|----------------------------------------------------------------------------------------------------|----------------------------------------------------------------------------------------------------|
|                                                                                                    |                                                                                                    |
| Select the Process Type and the screen will automaticall<br>enter the appropriate information in all the fields shown<br><b>Number</b> ,then select the <b>renewal year</b> or <b>enroliment ye</b><br>know that the record saved correctly. | ly update to provide all the required fields. Please make a selection and<br>a on the screen after you select your process type. Enter the <b>Membership</b><br>ear. After you click <b>Save</b> , the Member's Name field will populate - letting you |
| Once you have saved the record, enter in any additional years or buy back years, you can leave those fields blan                                                                                                    | l years or buy back years then click <b>Close</b> . If you do not have any additional k and click <b>Close</b> .                                                                                                    |
| The Renewal Year is based on the current calendar year Renewal Year.                                                                                                    | date. If you are processing additional years you must first choose the                                                                                                    |
| Reinstatements are processed as Renewals.                                                                                                    |                                                                                                    |
| Process Type                                                                                                    | •                                                                                                    |
| Membership Number                                                                                                    | Member                                                                                                    |
|                                                                                                    | Buy Back Years?<br>○Yes ●No                                                                                                    |
|                                                                                                    |                                                                                                    |

# Process Type

| Enrollment     | • |
|----------------|---|
| Enrollment     |   |
| Renewal        |   |
| Buy Back Years |   |

# Enter Membership number and Save

| Process Type<br>Enrollment |   |                 | •   |
|----------------------------|---|-----------------|-----|
| Membership Number          |   | Member          |     |
| 20270554                   |   |                 |     |
| Start Enrollment On        |   | Buy Back Years? |     |
| Current Year               | • | OYes ●No        |     |
| Additional Years           |   |                 |     |
| + 1 Year                   | • |                 |     |
| Save                       |   | Cl              | ose |

The current year was selected (2018) and additional years (2019) +1 Year is also selected.

Click on Save.

The members name will then appear in the Members Field

Select Close

Select "Add New" for each additional member you would like to process

| Add New Member              | Process Type                 | Additional Years | Renewal Year | Start Enrollment On | Already Paid |
|-----------------------------|------------------------------|------------------|--------------|---------------------|--------------|
| rrently there are no record | Is that match your criteria. |                  |              |                     |              |
|                             |                              |                  |              |                     |              |

See page #22 <u>Completing Transactions</u> (click on link CTRL+CLICK) for further instructions on completing this process.

Example #2 - Renewal Select Add New

| $\left( \right)$ | Add New                   |                                 |                  |              |                     |              |  |
|------------------|---------------------------|---------------------------------|------------------|--------------|---------------------|--------------|--|
| $\overline{\ }$  | Member                    | Process Type                    | Additional Years | Renewal Year | Start Enrollment On | Already Paid |  |
|                  | Currently there are no re | cords that match your criteria. |                  |              |                     |              |  |

## In this example: the member is renewing for the next year (2019).

| Reinstatements are processed as Renewals. |                     |
|-------------------------------------------|---------------------|
| Process Type                              |                     |
| Renewal                                   | <b>v</b>            |
| Membership Number                         | Member              |
| 20270554                                  |                     |
| Renewal Year                              | Buy Back Years?     |
| Next Year 🔹                               | ⊙Yes  ●No           |
| Additional Years                          |                     |
| ·                                         |                     |
|                                           |                     |
| Save                                      | Close               |
|                                           |                     |
| Click on Save and Close window.           |                     |
| Add members, one at a time by clicking    | on <b>Add New</b> . |
| L                                         |                     |
| Transactions                              |                     |
|                                           |                     |
| Add New                                   |                     |

See <u>Completing Transactions</u> (click on link CTRL+CLICK) for further instructions on completing this process.

#### **Example #3 - Buy Back Years**

**T** 

**Note:** 2017 is processed as a buy back year as of Feb 1<sup>st</sup>, 2018

Add members, one at a time by clicking on **Add New**.

| Add New                                 |                                              |                  |              |                     |              |  |
|-----------------------------------------|----------------------------------------------|------------------|--------------|---------------------|--------------|--|
|                                         |                                              |                  |              |                     |              |  |
| Member                                  | Process Type                                 | Additional Years | Renewal Year | Start Enrollment On | Already Paid |  |
| Member<br>Currently there are no record | Process Type<br>Is that match your criteria. | Additional Years | Renewal Year | Start Enrollment On | Already Paid |  |

#### In this example: The member is buying back one year.

| 1 | Reinstatements are processed as Renewals. |
|---|-------------------------------------------|
|   | Process Type                              |
|   | Renewal                                   |
|   | Enrollment                                |
| _ | Renewal                                   |
|   | Buy Back Years                            |
|   |                                           |
| 1 | Additional Years                          |
|   | •                                         |
|   | Save                                      |

Enter the membership number and SAVE

The member name will auto-populate

Select Buyback Years - YES

| Process Type                  |                                                     |
|-------------------------------|-----------------------------------------------------|
| Buy Back Years                |                                                     |
| Membership Number<br>20270554 | Member<br>AMANDA WHITE<br>Buy Back Years?<br>Yes No |
| Add New                       |                                                     |
| Year                          |                                                     |

# Select Save and enter the year you would like to buy back and select Add New

| Process Type                                               |                             |   |
|------------------------------------------------------------|-----------------------------|---|
| Buy Back Years                                             |                             | • |
| Membership Number<br>20270554                              | Member<br>AMANDA WHITE      |   |
|                                                            | Buy Back Years?<br>●Yes ○No |   |
| Add New                                                    |                             |   |
|                                                            |                             |   |
| Year                                                       |                             |   |
| Year<br>Currently there are no records that match your cri | teria.                      |   |
| Year<br>Currently there are no records that match your cri | teria.                      |   |

|   | ······                                                                                                    |
|---|----------------------------------------------------------------------------------------------------|
| 7 | Once you have saved the record, enter in any additional years or buy back years then click <b>Close</b> . If you do not have any additional years or buy back years, you can leave those fields blank and click <b>Close</b> .                                                                                                    |
|   | The Renewal Year is based on the current calendar year date. If you are processing additional years you must first choose the Renewal Year.                                                                                                    |
| a | 🗐 Back Year - 🗆 🕸 - 🗆 🔞                                                                                                    |
|   |                                                                                                    |
| 5 | Back Year                                                                                                    |
|   | Please indicate the year you are buying back. You can only process one buy back year at a time.                                                                                                    |
|   | Year*                                                                                                    |
|   |                                                                                                    |
|   | Submit .                                                                                                    |
|   |                                                                                                    |
| _ |                                                                                                    |
|   |                                                                                                    |
|   | Processing Details -D 🖏 - D 🖏                                                                                                    |
|   | Processing Details -D 🖏 - D 🕅                                                                                                    |
|   | Select the Process Type and the screen will automatically update to provide all the required fields. Please make a selection and enter the appropriate information in all the fields shown on the screen after you select your process type. Enter the <b>Membership Number</b> , then select the <b>renewal year</b> or <b>enrollment year</b> . After you click <b>Save</b> , the Member's Name field will populate - letting you know that the record saved correctly.                                                                                                    |
|   | Select the Process Type and the screen will automatically update to provide all the required fields. Please make a selection and enter the appropriate information in all the fields shown on the screen after you select your process type. Enter the <b>Membership Number</b> , then select the <b>renewal year</b> or <b>enrollment year</b> . After you click <b>Save</b> , the Member's Name field will populate - letting you know that the record saved correctly. Once you have saved the record, enter in any additional years or buy back years then click <b>Close</b> . If you do not have any additional years or buy back years, you can leave those fields blank and click <b>Close</b> .                                                                                                    |
|   | Select the Process Type and the screen will automatically update to provide all the required fields. Please make a selection and enter the appropriate information in all the fields shown on the screen after you select your process type. Enter the <b>Membership Number</b> , then select the <b>renewal year</b> or <b>enrollment year</b> . After you click <b>Save</b> , the Member's Name field will populate - letting you know that the record saved correctly. Once you have saved the record, enter in any additional years or buy back years then click <b>Close</b> . If you do not have any additional years or buy back years, you can leave those fields blank and click <b>Close</b> . The Renewal Year is based on the current calendar year date. If you are processing additional years you must first choose the Renewal Year.                                                                                                    |
|   | Select the Process Type and the screen will automatically update to provide all the required fields. Please make a selection and enter the appropriate information in all the fields shown on the screen after you select your process type. Enter the <b>Membership Number</b> , then select the <b>renewal year</b> or <b>enrollment year</b> . After you click <b>Save</b> , the Member's Name field will populate - letting you know that the record saved correctly. Once you have saved the record, enter in any additional years or buy back years then click <b>Close</b> . If you do not have any additional years or buy back years, you can leave those fields blank and click <b>Close</b> . The Renewal Year is based on the current calendar year date. If you are processing additional years you must first choose the Renewal Year. <b>Back Year</b>                                                                                                    |
|   | Select the Process Type and the screen will automatically update to provide all the required fields. Please make a selection and enter the appropriate information in all the fields shown on the screen after you select your process type. Enter the <b>Membership Number</b> , then select the <b>renewal year</b> or <b>enrollment year</b> . After you click <b>Save</b> , the Member's Name field will populate - letting you know that the record saved correctly. Once you have saved the record, enter in any additional years or buy back years then click <b>Close</b> . If you do not have any additional years or buy back years, you can leave those fields blank and click <b>Close</b> . The Renewal Year is based on the current calendar year date. If you are processing additional years you must first choose the Renewal Year. <b>Back Year</b>                                                                                                    |
|   | Select the Processing Details Select the Process Type and the screen will automatically update to provide all the required fields. Please make a selection and enter the appropriate information in all the fields shown on the screen after you select your process type. Enter the Membership Number, then select the renewal year or enrollment year. After you click Save, the Member's Name field will populate - letting you know that the record saved correctly. Once you have saved the record, enter in any additional years or buy back years then click Close. If you do not have any additional years or buy back years, you can leave those fields blank and click Close. The Renewal Year is based on the current calendar year date. If you are processing additional years you must first choose the Renewal Year.  The Renewal Year is based on the current calendar year date. If you are processing additional years you must first choose the Renewal Year.  Back Year                              |
|   | Select the Process Type and the screen will automatically update to provide all the required fields. Please make a selection and enter the appropriate information in all the fields shown on the screen after you select your process type. Enter the Membership Number ,then select the renewal year or enrollment year. After you click Save, the Member's Name field will populate - letting you know that the record saved correctly. Once you have saved the record, enter in any additional years or buy back years then click Close. If you do not have any additional years or buy back years, you can leave those fields blank and click Close. The Renewal Year is based on the current calendar year date. If you are processing additional years you must first choose the Renewal Year. Back Year Back Year                                                                                                    |
|   | Select the Process Type and the screen will automatically update to provide all the required fields. Please make a selection and enter the appropriate information in all the fields shown on the screen after you select your process type. Enter the Membership Number, then select the renewal year or enrollment year. After you click Save, the Member's Name field will populate - letting you know that the record saved correctly. Once you have saved the record, enter in any additional years or buy back years then click Close. If you do not have any additional years or buy back years, you can leave those fields blank and click Close. The Renewal Year is based on the current calendar year date. If you are processing additional years you must first choose the Renewal Year. Back Year Please indicate the year you are buying back. You can only process one buy back year at a time.                                                                                                    |
|   | Select the Process Type and the screen will automatically update to provide all the required fields. Please make a selection and enter the appropriate information in all the fields shown on the screen after you select your process type. Enter the Membership Number, then select the renewal year or enrollment year. After you click Save, the Member's Name field will populate - letting you know that the record saved correctly. Once you have saved the record, enter in any additional years or buy back years then click Close. If you do not have any additional years or buy back years, you can leave those fields blank and click Close. The Renewal Year is based on the current calendar year date. If you are processing additional years you must first choose the Renewal Year. Back Year Back Year Please indicate the year you are buying back. You can only process one buy back year at a time. Year*                                                                                          |
|   | Select the Process Type and the screen will automatically update to provide all the required fields. Please make a selection and<br>enter the appropriate information in all the fields shown on the screen after you select your process type. Enter the <b>Membership</b><br><b>Number</b> , then select the <b>renewal year</b> or <b>enrollment year</b> . After you click <b>Save</b> , the Member's Name field will populate - letting you<br>know that the record saved correctly.<br>Once you have saved the record, enter in any additional years or buy back years then click <b>Close</b> . If you do not have any additional<br>years or buy back years, you can leave those fields blank and click <b>Close</b> .<br>The Renewal Year is based on the current calendar year date. If you are processing additional years you must first choose the<br>Renewal Year.<br><b>Back Year</b><br>Please indicate the year you are buying back. You can only process one buy back year at a time.<br>Year*<br>2016 |
|   | Select the Processing Details Select the Process Type and the screen will automatically update to provide all the required fields. Please make a selection and enter the appropriate information in all the fields shown on the screen after you select your process type. Enter the Membership Number, then select the renewal year or enrollment year. After you click Save, the Member's Name field will populate - letting you know that the record saved correctly. Once you have saved the record, enter in any additional years or buy back years then click Close. If you do not have any additional years or buy back years, you can leave those fields blank and click Close. The Renewal Year is based on the current calendar year date. If you are processing additional years you must first choose the Renewal Year. Back Year Please indicate the year you are buying back. You can only process one buy back year at a time. Year* 2016 Submit                                                          |

Branch Website Processing Manual

\* Buy Back Years require you to click Submit. If you have additional buy back years to add they must be entered one year at a time.

Add years, one at a time that you would like to process by clicking on Add New.

See <u>Completing Transactions</u> (click on link CTRL+CLICK) for further instructions on completing this process.

#### **Example #4 - Combined Processing Activities for one member**

Combining processing details for the same member in a Renewal

<u>Note</u>: If a member would like to prepay (2020 and above), but has already paid for the next year (2019). The system will not allow you to enter any amount of additional years separately.

Please call membership services to assist with processing. 1-855-330-3344 as the Next year will need to be refunded by Dominion Command and the Renewal will need to be reprocessed as shown below.

Select the Process Type and the screen will automatically update to provide all the required fields. Please make a selection and enter the appropriate information in all the fields shown on the screen after you select your process type. Enter the **Membership Number**, then select the **renewal year** or **enrollment year**. After you click **Save**, the Member's Name field will populate - letting you know that the record saved correctly.

Once you have saved the record, enter in any additional years or buy back years then click **Close**. If you do not have any additional years or buy back years, you can leave those fields blank and click **Close**.

The Renewal Year is based on the current calendar year date. If you are processing additional years you must first choose the Renewal Year.

Reinstatements are processed as Renewals.

| Process Type      |   |                 |       |   |
|-------------------|---|-----------------|-------|---|
| Renewal           |   |                 |       | • |
| Membership Number |   | Member          |       |   |
| 20270554          |   |                 |       |   |
| Renewal Year      |   | Buy Back Years? |       |   |
| Next Year         | • | ●Yes ○No        |       |   |
| Additional Years  |   |                 |       |   |
| + 3 Years         | - |                 |       |   |
| Save              |   |                 | Close |   |
| Click Save        |   |                 |       |   |

#### Add additional buyback years -

| 🚍 Back Year                                                                               | -Þ      | ø | - | $\mathbf{x}$ |
|-------------------------------------------------------------------------------------------|---------|---|---|--------------|
|                                                                                           |         |   |   |              |
|                                                                                           |         |   |   |              |
| Back Vear                                                                                 |         |   |   |              |
| back ical                                                                                 |         |   |   |              |
| Please indicate the year you are buying back. You can only process one buy back year at a | a time. |   |   |              |
| Year*                                                                                     |         |   |   | _            |
| 2016                                                                                      |         |   |   |              |
| Submit                                                                                    |         |   |   |              |
| _                                                                                         |         |   |   |              |
|                                                                                           |         |   |   |              |
|                                                                                           |         |   |   |              |

Click on Submit.

Add members, one at a time that you would like to process by clicking on **Add New**.

See <u>Completing Transactions</u> (click on link CTRL+CLICK) for further instructions on completing this process.

#### **Completing Transactions:**

Once you have added all the member transactions, select a method of payment Check or Credit Card.

As a Branch, you have the option of paying by cheque, or paying for the transmittal instantly with a credit card.

Note: If you choose to pay by credit card, you will need to set up your <u>Payment</u> <u>Information</u>, (click on link CTRL+CLICK), before processing transactions. Once your method of payment has been entered select Calculate Payment.

If you do not see the Invoice Amount, please "refresh" your screen by clicking the F5 button on your keyboard.

If you need to change or add any transactions after calculating the payment, click Edit Transactions.

If you choose to pay by cheque, please enter the Cheque Number and Cheque Amount in the fields provided.

<u>Note</u>: When completing your transaction more than one page will require you to select the method of payment please select on the bottom of each page.

If you have any changes, please make them before clicking Process Payment.

If you choose to pay by cheque, please print the Transmittal, attach the cheque to it, and mail it to Dominion Command.

The processing is now complete and you may log out of the system if you have nothing further to do.

Membership cards are then mailed by Dominion Command to the branches for distribution to your members.

#### **Refunds and Processing Errors:**

Please contact Dominion Command to process all refunds and/or to correct processing errors.

#### **#8- Data Change Form**

The Data Change Form is a newly added option in our portal. Please enter changes to submit for Dominion Command Processing. Please note: Processing Data Changes may take up to five business days to be entered.

-Transfers -Deceased Members -Replacement Card Request

-Legion Magazine Delivery Updates

| IN THIS SECTION              | Please select from the drop down list below and enter the necessary information. |
|------------------------------|----------------------------------------------------------------------------------|
| Home<br>Profile              | Select a choice       Deceased Member                                            |
| Payment Information          | Member Name                                                                      |
| Create/View Branch Members   |                                                                                  |
| Branch Rates                 | Membership Number                                                                |
| Previous Transactions        |                                                                                  |
| Membership Processing        | Additional Comments                                                              |
| Data Change Form             |                                                                                  |
| Reports                      |                                                                                  |
| Help                         |                                                                                  |
| Branch and Command Resources |                                                                                  |
| Log out                      | Submit                                                                           |
|                              |                                                                                  |
|                              |                                                                                  |

\*\*\*Transfers\*\*\*

-A replacement card is produced if the member is transferring and has paid for the current year.

-If the member has not paid for the current year and is transferred into your branch. Please submit per capita tax for 2018 and request a replacement card at the same time as transfers do not automatically print cards when transferred.

#### <u>#9- Reports</u>

Please select the report you would like to view and select Generate Report to open.

| IN THIS SECTION              |                                                                                                    |  |  |
|------------------------------|----------------------------------------------------------------------------------------------------|--|--|
| Branch Reports               |                                                                                                    |  |  |
| Home                         |                                                                                                    |  |  |
| Profile                      | Image: State of the state of the state of |  |  |
| Payment Information          |                                                                                                    |  |  |
| Create/View Branch Members   | Generate Report                                                                                                    |  |  |
| Branch Rates                 | ReportName                                                                                                    |  |  |
| Density Transmitters         | Membership - Branch Register                                                                                                    |  |  |
| Previous Transactions        | Membership - Branch Statement                                                                                                    |  |  |
| Membership Processing        | Branch Membership Register - Deceased                                                                                                    |  |  |
| Reports                      | Branch Membership Register - New Members                                                                                                    |  |  |
| Help                         | Branch Membership Register - Bad or Incomplete Addresses                                                                                                    |  |  |
| help                         | Branch Transfers Past 6 Months                                                                                                    |  |  |
| Branch and Command Resources | Statistics - Deceased Membership by Branch                                                                                                    |  |  |
| Log out                      | Statistics - New Membership by Branch                                                                                                    |  |  |
|                              | Statistics - Paid Membership by Branch                                                                                                    |  |  |
|                              | Statistics - Renewal Membership by Branch                                                                                                    |  |  |
|                              | Statistics - Deceased Membership Summary                                                                                                    |  |  |
|                              | Statistics - New Membership Summary                                                                                                    |  |  |
|                              | Statistics - Paid Membership Summary                                                                                                    |  |  |
|                              | Statistics - Renewal Membership Summary                                                                                                    |  |  |
|                              | Statistics - Deceased Membership Zone and District Summary                                                                                                    |  |  |
|                              | Statistics - New Membership Zone and District Summary                                                                                                    |  |  |

#### <u>#10- Help</u>

In this section, you will access Processing Manuals, Training Videos and Frequently Asked Questions (FAQ)

#### **#11- Branch and Command Resources**

IN THIS SECTION

#### Membership

Bylaws and Branch Management

All Branch Emails

Marketing and Public Relations

Service Bureau

Poppy and Remembrance

Rituals, Awards and Protocol

Member Sports

Leadership Development

Dominion Convention

Supply Department

Return to Membership Portal Home Log out

#### Membership

Statistics - Paid Membership Zone and District Summary

The information and resources in this section assists Branches with membership administration. For questions or assistance, plea contact Dominion Command Member Services. We will be happy to help!

Toll Free: 855-330-3344 Fax: 613-591-8462 Email: Membership@Legion.ca

Member Services Hours of Operation Member Services is open Mon-Fri, 8:30 – 4:00 p.m. EST

#### Publications, Guides, and Manuals

#### Membership Manual

Membership Form Processing Guide

Forms

- Member Master Card [800148]
- Application for Membership [800293]
- Application for Life Member Award [800282]

- Graduating Cadet Application
- Declaration of Legion Service
- Declaration of Ladies Auxiliary Service
- Transfer Application [800792]

#### Member Retention Resources

- Member Renewal Letter English [800395]
- Member Renewal Letter French [800396]
- Early Bird Poster English [800684]
- Early Bird Poster French [800685]
- Early Bird Letter English [80071]
- Early Bird Letter French [800712]

#### Per Capita Tax

1205. Each branch shall: a. remit at least monthly to Dominion Command a per capita tax payment of all tax collected during the preceding month;

Per Capita Tax Rate

#### Additional Resources

- Member benefit partners
- Membership Matters

Monthly Membership Statistics

Click here to view

IN THIS SECTION Membership Bylaws and Branch Management All Branch Emails Marketing and Public Relations Service Bureau Poppy and Remembrance Rituals, Awards and Protocol

Return to Membership Portal Home

Member Sports Leadership Development Dominion Convention Supply Department

#### All Branch Emails

Stay up to date on national updates, activities, policies, programs, and helpful resources for your Branch.

We are moving towards sending correspondence by email to reduce operating expenses and create efficiencies. Please ensure that your primary branch email, phone and mailing address are up-to-date in our database. Update your Branch profile on the Member Services Website or email Member Services at membership@legion.ca.

Click to view All-Branch Emails

Please see the menu on the left for many other useful resources.

#### #12- Log Out

Loa out

Questions: If you have questions regarding your account or technical, issues please call toll free: 1-855-330-3344 or email <u>memberhelpdesk@legion.ca</u>